# Miami-Dade County Public Schools

# Student File Download Manager

User Guide 2013

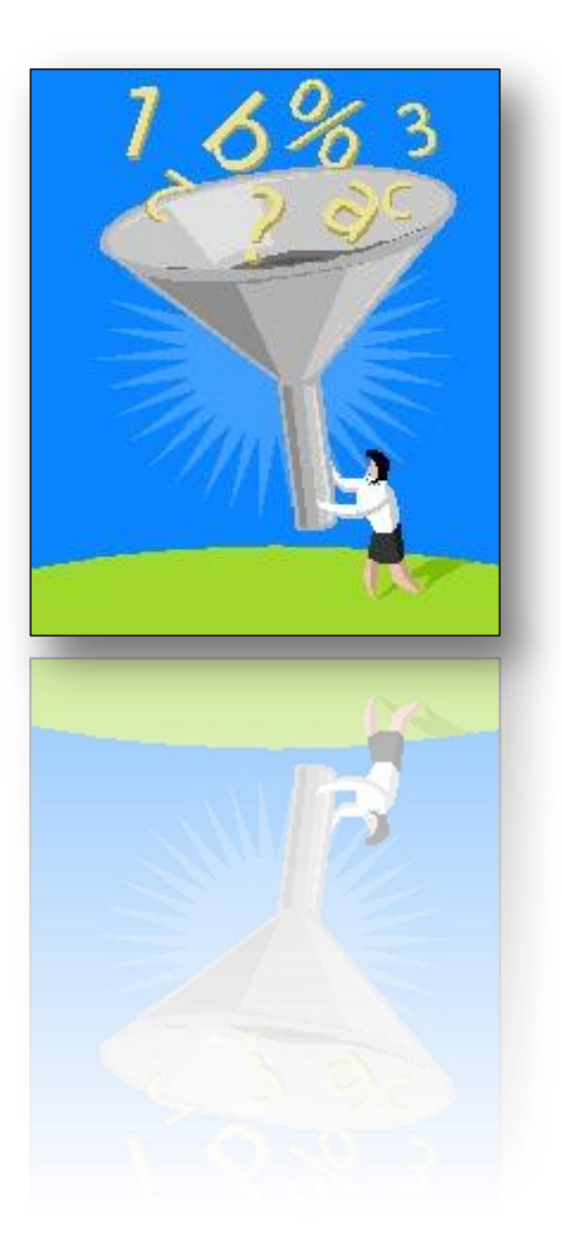

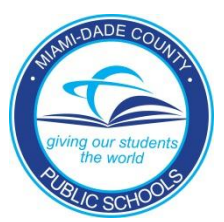

#### Introduction

Student File Download Manager (FDM) web application allows users to download student data from a wide variety of categories. This application developed by *Information Technology Services*, has made it easy for schools and administrators to select and merge student data from different sources: Demographic, Academic, Schedule, Testing, etc.

Additionally, FDM application includes a set of prepared files with specific fields designed for some departments and programs; Accelerated Reader, Test Chairs, CELLA sub scores. By using FDM, users are able to study, report, and trend student information and facilitate decisions process.

#### Accessing the File Download Manager

From the DadeSchools.net, log in to the Employee Portal.

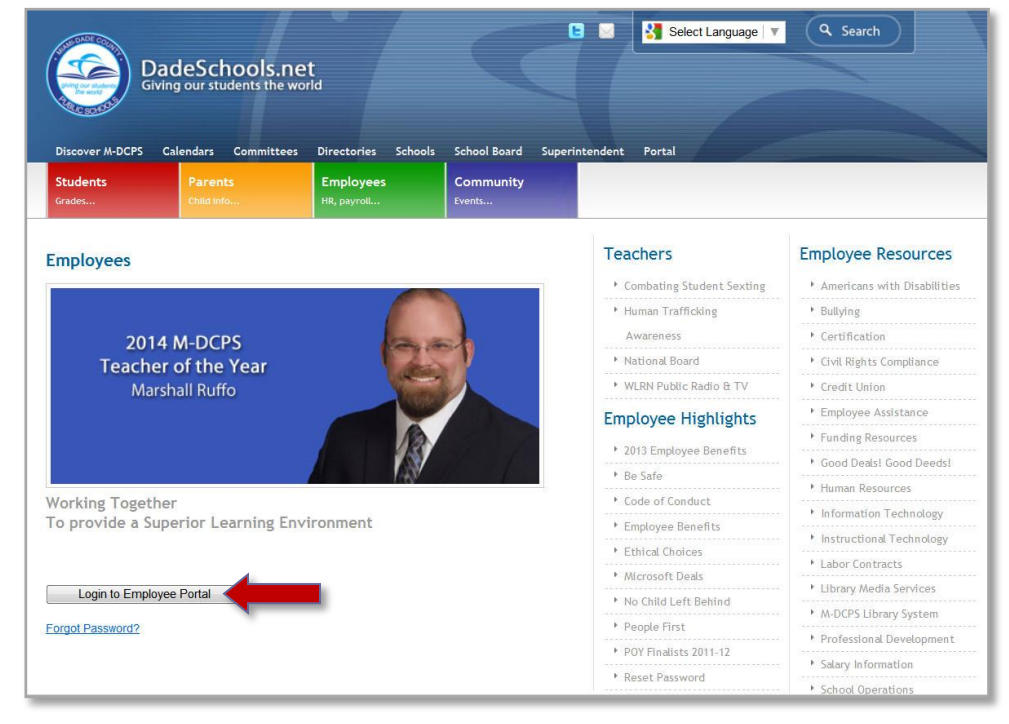

▼ Click Login to Employee Portal

The Portal Log in screen will display.

- ▼ **Type** your user name
- ▼ **Type** your password
- Click LOGIN

The Employee Portal page will display.

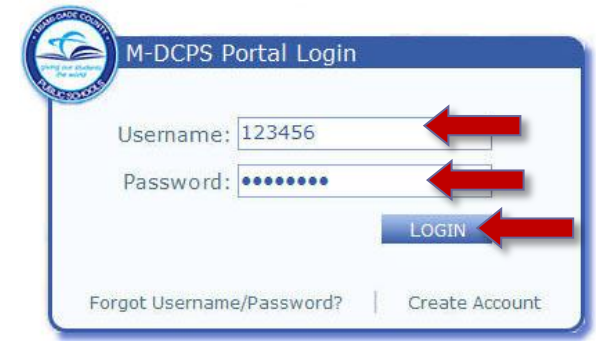

#### From the Employee Portal,

| States Browse                 | Page                                                                                           | Sample Employee +                                                                                                    |
|-------------------------------|------------------------------------------------------------------------------------------------|----------------------------------------------------------------------------------------------------|
| Employee Po                   | rtal                                                                                           | My Site                                                                                                    |
| Home Employee Portal          | Apps   Services   Sites Resources Reports                                                      | Search this site P                                                                                                    |
| Portal Survey<br>Report Fraud | Welcome to the Employee Portal                                                                 |                                                                                                    |
| All Site Content              | My Info                                                                                        | My Collaboration                                                                                                    |
|                               | GRANTLE ENVELUTEE [GRANT END] 000012-SECONDARY CLASSROOM TEACHER samplemal@cetchols.net @ More | \$\begin{aligned}     \begin{aligned}     \begin{aligned}     1450 Ne 2ND AVENUE MIAMI, FL 33132     Phones     Fax:     \end{aligned} |
|                               |                                                                                                | <ul> <li>■ ▲8555 -</li> <li>■ ▲9410 - CLIENT &amp; BUSINESS SERVICES</li> </ul>                                                        |
|                               | Employee Info                                                                                  | Contraction Clearning Village                                                                                                    |

Click

Apps | Services | Sites tab

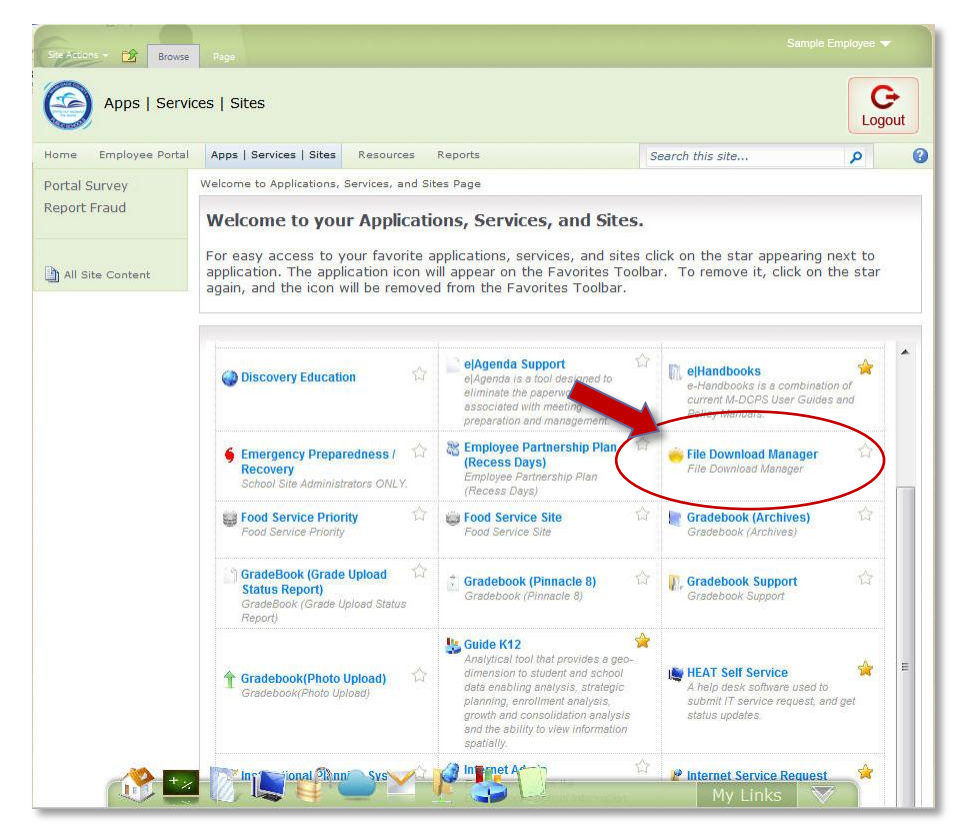

#### ▼ Click File Download Manager

The Student File Download Manager application will display.

Note: You must have WFDM authorization to access the File Download Manager.

#### Using the Student File Download Manager

The **Student File Download Manager** allows users to download student data from different categories, *Demographic, Class, Academic, ESE, ESOL*, and *Testing* in Excel format. Additionally, there are *Prepared Files* with specific data ready for download. These files are the *Accelerated Reader, Test Chairs*, and *CELLA subscores*.

| Close Student File Download Manager                                                                                                    | Miami-Dade County Public Schools                                                                                                    |
|----------------------------------------------------------------------------------------------------|----------------------------------------------------------------------------------------------------|
| Categories/Fields,<br>click the category<br>to display fields.                                                                                          | Location cannot be<br>changed by the schools.                                                                                                    |
| Categories/Fields     Sort By       Demographic     * *       Class     * *       Academic     >       ESE     <       <            ESOL        Testing | <ul> <li>Control of File</li> <li>Prepared Files with specific data ready for download.</li> <li>Prepared File</li> <li>Cella subscores</li> </ul> |

From the Categories/Fields drop-down list, select the fields to download. You can select one field at a time or multiple fields within a category.

| ose<br>lessage Center                                                                                                    | Miami-Dade County Public Sch |         |                       |
|----------------------------------------------------------------------------------------------------|------------------------------|---------|-----------------------|
|                                                                                                    |                              |         | Monday, March 11, 2   |
|                                                                                                    |                              |         | Location: 0000        |
| CategoriesFields Hide Demographic. Bith Date Cohort year Son Hours Ourrent Entry Code Current Entry Code Class Academic ESE ESOL | Selected Fields              | Sort By | A     CELLA subscores |
| Testing                                                                                                    |                              |         |                       |

- ▼ Click on the desired Category to open it
- ▼ Click the desired Field to highlight it
- ▼ Click on ≥ button to add the field to the Selected Fields window

To select multiple fields, within a category, hold down the Ctrl key and click on the field or hold down the Shift key to select consecutive fields.

|                                                                                                    |         | Wednesday, March 13, 2013 |                   |
|----------------------------------------------------------------------------------------------------|---------|---------------------------|-------------------|
| Categories/Fields Selected Fields<br>Hide Demographic.<br>Excused Early Total<br>Grander<br>Grander<br>Grander<br>Catas<br>Class<br>ESE<br>ESOL | Soft By | Location:                 | ad File<br>nactiv |
| Testing                                                                                                    |         |                           |                   |

After highlighting the fields, you want to download,

▼ Click on ≥ button to add the selected fields

The fields will display in the **Selected Fields** window. Repeat these steps, to select fields from another category. Note that the **Download File** button is now active.

| Selected   Fields     academic   Class   Academic   Class   Academic   E8E   Hide ESOL   ESOL Evel   ESOL   ESOL    ESOL   ESOL <th>onter</th> <th>ident File Download Man</th> <th>ager</th> <th>Miami-Dade Co<br/>Wedne</th> <th>sday, March 13, 2013</th> <th></th> | onter                                                                                                    | ident File Download Man                                                                                  | ager                     | Miami-Dade Co<br>Wedne                                                                                                    | sday, March 13, 2013             |  |
|----------------------------------------------------------------------------------------------------|----------------------------------------------------------------------------------------------------|----------------------------------------------------------------------------------------------------|--------------------------|----------------------------------------------------------------------------------------------------|----------------------------------|--|
|                                                                                                    | Selected<br>Jick Constant Selection Selection Sel | Selected Fields<br>First Name<br>Last Name<br>School Location<br>School Name<br>Student ID<br>ESOL Level | * 1<br>* 3<br>* 3<br>* 4 | Location: 0000<br>Location: 0000<br>1By<br>Countoad File<br>Prepare File<br>Accelerate Reader<br>Test Chairs<br>CELLA subscores | Download File<br>button, active. |  |

To remove a field from the **Selected Fields** window, highlight it and click the solution to remove it.

You can rearrange the order of the selected fields, to the order in which you would like the report to be generated.

|                                                                                                 | Student File Download M                                                                         | anager                            | Miami-Dade County Public           |
|-------------------------------------------------------------------------------------------------|-------------------------------------------------------------------------------------------------|-----------------------------------|------------------------------------|
| Center -                                                                                        | Use<br>or d                                                                                     | e to move fiel<br>lown, all the v | ds up<br>vay to                    |
|                                                                                                 |                                                                                                 |                                   |                                    |
|                                                                                                 |                                                                                                 |                                   | Location: 0000                     |
| Categories/Fields                                                                               | Selected Fields                                                                                 | Sort By                           |                                    |
| Hide Demographic.                                                                               | First Name                                                                                      | ▲ <b>±</b>                        | * <b>±</b>                         |
| Birth Date  Cohort year Community Serv Hours Current Date Current Entry Code Current Entry Date | Middle Name<br>Last Name<br>Grade<br>School Location<br>School Name<br>ESOL Level<br>Student ID | • •                               | Findude Headings     Download File |
| Class                                                                                           |                                                                                                 |                                   |                                    |
| Cid55                                                                                           |                                                                                                 | <u> </u>                          | Prepared Files:                    |
| Academic                                                                                        |                                                                                                 | <<                                | Accelerated Reader                 |
| ESE                                                                                             |                                                                                                 |                                   | Test Chairs<br>CELLA subscores     |
| Hide ESOL.                                                                                      |                                                                                                 |                                   |                                    |
| ESOL Entry Date<br>ESOL Exit Date<br>ESOL Level<br>ESOL Status<br>School Location<br>Student ID |                                                                                                 |                                   |                                    |
| Testing                                                                                         |                                                                                                 |                                   |                                    |
| lesting                                                                                         |                                                                                                 |                                   |                                    |

- ▼ Click the field to highlight it
- ▼ Click ▲ up or ▼ down arrows to move one level at a time
- ▼ Click ★ top or ♥ bottom arrows to move the field to the top or bottom of the list [in this example Student ID was moved to the top of the list]

The Selected Fields window should look like this.

| Center                                                                                          | tudent File Download Manager                                       | Mami-Dade County Publ |
|-------------------------------------------------------------------------------------------------|--------------------------------------------------------------------|-----------------------|
|                                                                                                 |                                                                    | Monday, Marc          |
|                                                                                                 |                                                                    | Location: 0000        |
| Categories/Fields                                                                               | Selected Fields                                                    | Sort By               |
| Hide Demographic.                                                                               | First Name<br>Middle Name<br>Last Name<br>Grade<br>School Location | ÷.                    |
| Current Entry Code                                                                              | > School Name >>                                                   | Include Headings      |
|                                                                                                 | < ESOL Level >                                                     | Download File         |
| Class                                                                                           |                                                                    |                       |
|                                                                                                 |                                                                    | Prepared Files:       |
| Academic                                                                                        | <<                                                                 | Accelerated Reader    |
|                                                                                                 |                                                                    | Test Chairs           |
| ESE                                                                                             |                                                                    | CELLA autorora        |
|                                                                                                 |                                                                    | CELEX Subscores       |
| Hide ESOL.                                                                                      |                                                                    |                       |
| ESOL Entry Date<br>ESOL Exit Date<br>ESOL Level<br>ESOL Status<br>School Location<br>Student ID |                                                                    |                       |
| Testing                                                                                         |                                                                    |                       |
|                                                                                                 |                                                                    |                       |
|                                                                                                 |                                                                    |                       |
|                                                                                                 |                                                                    |                       |
|                                                                                                 |                                                                    |                       |
|                                                                                                 |                                                                    |                       |
|                                                                                                 |                                                                    |                       |
|                                                                                                 |                                                                    |                       |

After rearranging the order of the selected fields, you can specify a sort order for the data to be downloaded. [Example, by Student ID, by Last Name, by Location Number, etc.]

To specify a sort order, from the Selected Fields window,

| Selec                                                                                                    | cted Fields Wednesday, March 13, 201                                                                                                    |
|----------------------------------------------------------------------------------------------------|----------------------------------------------------------------------------------------------------|
|                                                                                                    |                                                                                                    |
| Categories/Fields<br>Demographic<br>Class<br>Class<br>Categories/Fields<br>Subservice<br>Class<br>Categories/Fields<br>Subservice<br>Subservice | Location:<br>Sort By<br>Counting of the strings<br>Download Files<br>Prepared Files:<br>Accelerated Reader<br>Test Chairs<br>CELLA subscores |

- ▼ Click on one of the fields to highlight it (hold down the Ctrl key to select multiple fields)
- ▼ Click ≥ button to move the field(s) into the Sort By window

The selected fields will move to the Sort By window.

| Close<br>Mossage Center                                       | Student File Download Man<br>Sort E<br>windo                                                                                         | ager<br>By<br>W.                                               | Wednesday, March 13, 20                                            |
|---------------------------------------------------------------|----------------------------------------------------------------------------------------------------|----------------------------------------------------------------|--------------------------------------------------------------------|
| Categories/Fields Demographic Class Academic ESE ESOL Testing | Student ID<br>First Name<br>Middle Name<br>Last Name<br>Grade<br>School Location<br>School Location<br>School Location<br>ESOL Level | Sortey<br>Student ID<br>Last Name<br>First Name<br>Middle Name | e<br>e<br>e<br>e<br>e<br>e<br>e<br>e<br>e<br>e<br>e<br>e<br>e<br>e |

- ▼ Click on the Include Headings box to add headers to the columns
- Click Download File button

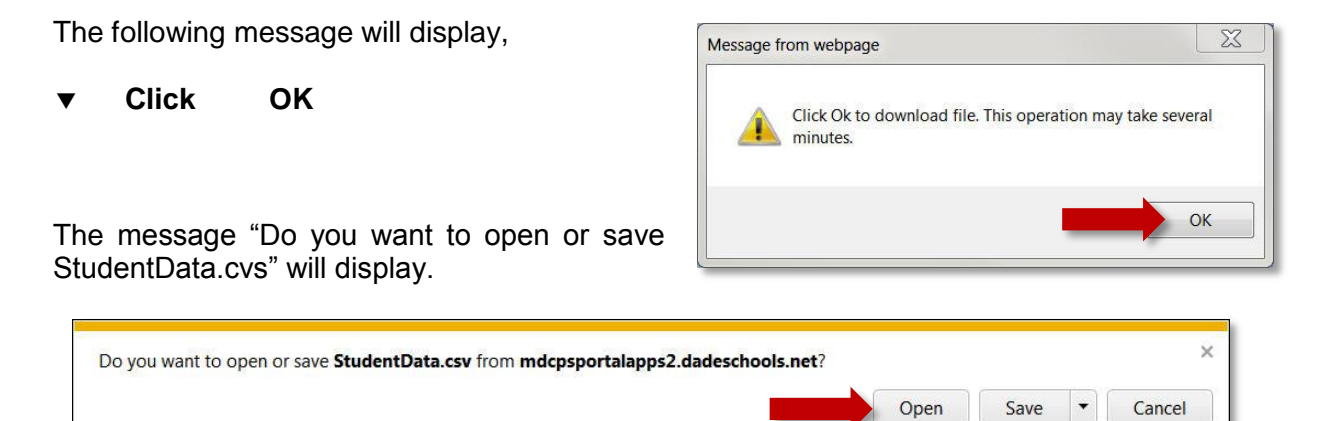

You may open the file or save it to your computer. If you select the Save option, the **File name** will default to **StudentData.csv**. The **csv** (Comma Separated Variable-length) can be opened with **Notepad** if desired; but the **Save as type:** will default to a compatible program in your computer. You may change the name to your own by typing a new name on the **File name:** field.

| If you select <b>Open</b> : F | File will open in Excel format                                      |
|-------------------------------|---------------------------------------------------------------------|
| Save: F                       | File will save under Downloads folder in Excel format               |
| Save As: Y                    | You can assign a new name to the file, add file extension (.txt) to |
| 0                             | open in Notepad and decide where to save the file.                  |

To open the file,

#### ▼ Click Open

Student data will open in Excel format. You might need to adjust the columns to display the data properly.

| 1  | A          | В          | С         | D     | E               | F             | G          |
|----|------------|------------|-----------|-------|-----------------|---------------|------------|
| 1  | Student ID | First Name | Last Name | Grade | School Location | School Name   | ESOL Level |
| 2  | 0000001    | SAMPLE     | STUDENT   | 4     | 0000            | SAMPLE SCHOOL |            |
| 3  | 0000002    | SAMPLE     | STUDENT   | 5     | 0000            | SAMPLE SCHOOL | 5          |
| 4  | 0000003    | SAMPLE     | STUDENT   | 5     | 0000            | SAMPLE SCHOOL | 3          |
| 5  | 0000004    | SAMPLE     | STUDENT   | 5     | 0000            | SAMPLE SCHOOL | 5          |
| 6  | 0000005    | SAMPLE     | STUDENT   | 5     | 0000            | SAMPLE SCHOOL | 5          |
| 7  | 0000006    | SAMPLE     | STUDENT   | 5     | 0000            | SAMPLE SCHOOL | 5          |
| 8  | 0000007    | SAMPLE     | STUDENT   | 4     | 0000            | SAMPLE SCHOOL |            |
| 9  | 0000008    | SAMPLE     | STUDENT   | 5     | 0000            | SAMPLE SCHOOL | 5          |
| 10 | 0000009    | SAMPLE     | STUDENT   | 5     | 0000            | SAMPLE SCHOOL | 5          |
| 11 | 0000010    | SAMPLE     | STUDENT   | 5     | 0000            | SAMPLE SCHOOL | 5          |
| 12 | 0000011    | SAMPLE     | STUDENT   | 5     | 0000            | SAMPLE SCHOOL | 5          |
| 13 | 0000012    | SAMPLE     | STUDENT   | 5     | 0000            | SAMPLE SCHOOL |            |
| 14 | 0000013    | SAMPLE     | STUDENT   | 5     | 0000            | SAMPLE SCHOOL | 5          |
| 15 | 0000014    | SAMPLE     | STUDENT   | 5     | 0000            | SAMPLE SCHOOL | 5          |
| 16 | 0000015    | SAMPLE     | STUDENT   | 3     | 0000            | SAMPLE SCHOOL | 2          |
| 17 | 0000016    | SAMPLE     | STUDENT   | 4     | 0000            | SAMPLE SCHOOL | 5          |

### Downloading the Accelerated Reader – Test Chairs – CELLA subscores Files

The following files have been prepared with specific fields designed for some departments and programs; Accelerated Reader, Test Chairs, and CELLA subscores.

Note: There are some district level locations that can select a school location number to download data. If the location number is incorrect or the field is left blank, the message "Please enter a valid location code" will be displayed. <u>Schools cannot change the school location number</u>. They can only download their own school data.

To download any of the **Prepared Files**,

| Close<br>Message Center                                                                                             | Student File Download Man | ager                          | Miami-Dade County Public Schools                                                                                                    |
|----------------------------------------------------------------------------------------------------|---------------------------|-------------------------------|----------------------------------------------------------------------------------------------------|
| Closs<br>Message Center<br>Categories/Fields<br>Demographic<br>Class<br>Class<br>Academic<br>ESE<br>ESOL<br>Testing | Student File Download Man | ager<br>* ‡<br>* ¥<br>>><br>< | Miami-Dade County Public Schools  Monday, March 11, 2013  Location: 0000  A A  V V  Proper of Files: Accelerate Reader Test Chairs CELLA subscores |
|                                                                                                    |                           |                               |                                                                                                    |
|                                                                                                    |                           |                               |                                                                                                    |

▼ Click on the name of the file you wish to download (Accelerated Reader was used in this example)

The following message will display,

Click OK

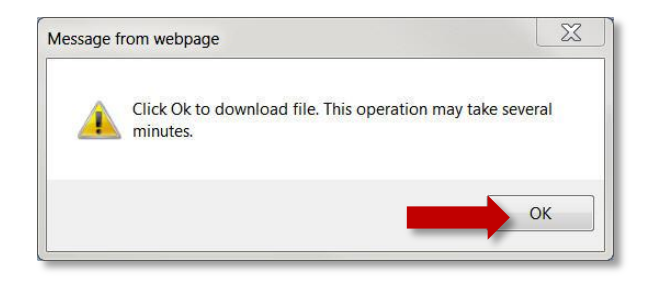

The message "Do you want to open or save StudentData.cvs" will display.

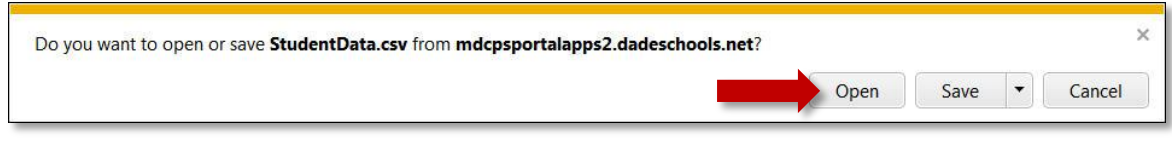

▼ Click Open

If you select the **Save** option, the **File name** will default to **StudentData.csv**. The **csv** (Comma Separated Variable-length) can be opened with **Notepad** if desired; but the **Save as type:** will default to Excel or a compatible program in your computer. You may change the name to your own by typing a new name on the **File name:** field.

|  | Sample | of the | Accelerated | Reader | report |
|--|--------|--------|-------------|--------|--------|
|--|--------|--------|-------------|--------|--------|

| 1  | A      | В       | C       | D     | E          | F      | G        |
|----|--------|---------|---------|-------|------------|--------|----------|
| 1  | FNAME  | LNAME   | ID      | GRADE | BIRTHDAY   | GENDER | RACE     |
| 2  | SAMPLE | STUDENT | 0000001 | 4     | 11/3/2002  | M      | Hispanic |
| 3  | SAMPLE | STUDENT | 0000002 | 2     | 10/21/2004 | M      | Hispanic |
| 4  | SAMPLE | STUDENT | 0000003 | 0     | 11/2/2006  | F      | Hispanic |
| 5  | SAMPLE | STUDENT | 0000004 | 5     | 7/25/2001  | M      | Hispanic |
| 6  | SAMPLE | STUDENT | 0000005 | 0     | 3/19/2007  | M      | Hispanic |
| 7  | SAMPLE | STUDENT | 0000006 | 5     | 8/24/2001  | F      | Hispanic |
| 8  | SAMPLE | STUDENT | 0000007 | 0     | 2/2/2007   | M      | Hispanic |
| 9  | SAMPLE | STUDENT | 0000008 | 2     | 10/19/2004 | M      | Hispanic |
| 10 | SAMPLE | STUDENT | 0000009 | 2     | 3/14/2005  | F      | Hispanic |
| 11 | SAMPLE | STUDENT | 0000010 | 0     | 5/17/2007  | F      | Hispanic |
| 12 | SAMPLE | STUDENT | 0000011 | 4     | 5/28/2002  | F      | Hispanic |
| 13 | SAMPLE | STUDENT | 0000012 | 0     | 9/13/2006  | F      | Hispanic |
| 14 | SAMPLE | STUDENT | 0000013 | 5     | 5/16/2002  | M      | Hispanic |
| 15 | SAMPLE | STUDENT | 0000014 | 5     | 6/27/2002  | F      | Hispanic |
| 16 | SAMPLE | STUDENT | 0000015 | 4     | 3/24/2002  | M      | Hispanic |
| 17 | SAMPLE | STUDENT | 0000016 | 5     | 12/17/2001 | F      | Hispanic |
| 18 | SAMPLE | STUDENT | 0000017 | 1     | 6/7/2006   | M      | Hispanic |
| 19 | SAMPLE | STUDENT | 0000018 | 0     | 5/24/2007  | M      | Hispanic |
| 20 | SAMPLE | STUDENT | 0000019 | 4     | 6/5/2003   | M      | Hispanic |
| 21 | SAMPLE | STUDENT | 0000020 | 5     | 8/16/2002  | M      | Hispanic |
| 22 | SAMPLE | STUDENT | 0000021 | 0     | 3/14/2007  | M      | Hispanic |
| 23 | SAMPLE | STUDENT | 0000022 | 5     | 5/6/2002   | M      | Asian    |
| 24 | SAMPLE | STUDENT | 0000023 | 3     | 3/20/2003  | F      | Hispanic |
| 25 | SAMPLE | STUDENT | 0000024 | 0     | 10/1/2006  | F      | Hispanic |
| 26 | SAMPLE | STUDENT | 0000025 | 1     | 6/14/2006  | M      | Hispanic |

## Protecting the Use of Data

The *Family Educational Rights and Privacy Act (FERPA)* protects the accuracy and privacy of information contained in student's educational records.

The attached "Tip Sheet" of information is to provide guidance to *Miami-Dade County Public School* personnel responsible for addressing requests and release of information regarding student educational records.

The *Student Educational Records Manual*, provides guidance to those who create, maintain, review, or request access to student educational records. This document can be accessed as an E-handbook at:

http://ehandbooks.dadeschools.net/policies/91.pdf

#### Whom to Contact for Assistance

If you need further assistance after reading the instructions in this User Guide, complete a **Self Service** incident at <u>http://selfservice.dadeschools.net</u>.

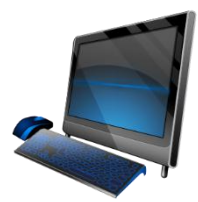

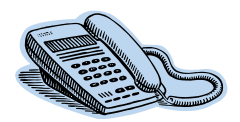

If you have questions regarding student educational records and the release of directory information, please call the **Division of Student Services** at 305-995-7338.

## Tip Sheet (page 1)

| TIP SHEET | Student Educational Records<br>Areas of Responsibility | ol-Site Division of Student/Career Services Records Management | the custodian of all         Staff provides direction to schools for the<br>maintenance of student records. State         Staff provides a suitable environment for<br>storing records.           and other         Board of Education Rule 6A-1.0955.         storing records.           school Board Rule 6Cx13-5B-1.07         storing records.           Student Educational Records         storing records. | at cumulative The Division distributes annually the in a secure location procedures for maintenance of cumulative rized personnel folders. School Board Rule 6Gx13-5B-1.07 | at only authorized<br>ii-Dade County<br>ess student records,<br>ed electronically.                                                                         | at student records Staff maintains retention guideline for the Ning established bistrict and distributes information through the General Records Schedule and Cational Records and Administrators. | annual notification to Staff responds to questions regarding the students of their legitimacy of requests for release of dent educational personally identifiable information.                                                       | ible for establishing<br>periodic review of<br>ach student and<br>rial when                                                                                           |
|-----------|--------------------------------------------------------|----------------------------------------------------------------|----------------------------------------------------------------------------------------------------|----------------------------------------------------------------------------------------------------|----------------------------------------------------------------------------------------------------|----------------------------------------------------------------------------------------------------|----------------------------------------------------------------------------------------------------|----------------------------------------------------------------------------------------------------|
|           |                                                        | School-Site                                                    | Principal serves as the custodian of all cumulative records and other information relative to students.                                                                                                    | Principal ensures that cumulative<br>records are placed in a secure location<br>accessible to authorized personnel<br>only.                                                | Principal ensures that only authorized<br>employees of Miami-Dade County<br>Public Schools access student records,<br>which are maintained electronically. | Principal ensure that student records<br>are transferred following established<br>guidelines. Board Rule 6Cx13-5B-<br>1.07 Student Educational Records<br>pg. 4-6                                  | Principal provides annual notification to<br>parents and eligible students of their<br>rights regarding student educational<br>records and release of directory<br>information. Family Educational<br>Rights and Privacy Act (FERPA) | Principal is responsible for establishing<br>procedures for the periodic review of<br>personal data on each student and<br>amending the material when<br>appropriate. |

## Tip Sheet (page 2)

| School-Site                                                                                                    | Division of Student/Career Services                                                                                                    | Records Management                                                       |
|----------------------------------------------------------------------------------------------------|----------------------------------------------------------------------------------------------------|--------------------------------------------------------------------------|
| School provides parents and eligible<br>students annual notification of their<br>right to inspect and review student<br>educational records. (FERPA)                                                                                                    | Administrative Director serves as the<br>District's final designated official in reviewing<br>information regarding challenges to the<br>contents of student educational records and<br>in determining if records should be corrected,<br>deleted, or expunged. |                                                                          |
| School staff assist parents and eligible<br>students with the interpretation of<br>student educational records/transcripts.                                                                                                    | Staff assists school site staff in the<br>interpretation of student educational<br>records/transcripts.                                                                                                    | Staff delivers to school/worksites records needed for retrieval.         |
| Principal complies with Court Order or<br>Subpoenas as per the <b>Student</b><br><b>Educational Records procedures.</b><br>(pg. 11-13)                                                                                                    |                                                                                                    | Staff conducts records retention searches.                               |
| Principal serves as the first point of<br>contact for parents' hearings to<br>challenge the contents of student<br>records.                                                                                                    |                                                                                                    |                                                                          |
| Principal ensures that school staff<br>complies with documentation<br>procedures related to student<br>educational records.<br>FM 1867 – Permission for Release<br>Records<br>FM 5234 - Waiver of Rights to<br>Access<br>FM 0298 - Records of Access<br>Card<br>FM 6479 - Directory Information<br>Opt-Out Form |                                                                                                    |                                                                          |
|                                                                                                    |                                                                                                    | Staff assists schools/work sites in developing records tracking systems. |
|                                                                                                    |                                                                                                    | Staff transports records for<br>destruction/disposal.                    |